# BIOS 设置程序 (BIOS SETUP UTILITY)

### 1. 简介

本部分说明如何运用 BIOS 设置程序配置您的系统。主板上的 BIOS FWH 芯片储 存著 BIOS 设置程序。当您启动电脑时,您可以运行 BIOS 设置程序。请在开机 自检 (POST, Power-On-Self-Test)时按 <F2> 进入 BIOS 设置程序,否则, 开机自检将继续常规的检测。如果您希望在开机自检后进入 BIOS 设置程序, 请按 <Ctrl> + <Alt> + <Delete> 组合键或者按机箱上的重启 (reset)按钮 重新启动系统。您也可以用系统关机再开机的切换方式重新启动系统。

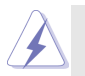

因为 BIOS 程序会不时地更新,下面的BIOS设置界面和描述仅供参考,可能与您所看到的界面并不完全相符。

#### 1.1 BIOS 菜单栏

| 界面的顶部有      | 一个包括以下选项的菜单栏:                             |
|-------------|-------------------------------------------|
| Main        | 设置系统时间 / 日期信息                             |
| Advanced    | 设置高级 BIOS 功能                              |
| H/W Monitor | 显示当前硬件状态                                  |
| Boot        | 设定引导电脑进入操作系统的默认驱动器                        |
| Security    | 设置安全功能                                    |
| Exit        | 退出当前界面或BIOS 设置程序                          |
| 使用 < 🛶 >    | 键或者 <→> > 键在菜单栏上选择其中一项,并按 <enter></enter> |
| 进入下一层界      | 面。                                        |

#### 1.2 导航键

请查阅下面的表格了解每一个导航键的功能描述。

| 导航键                      | 功能描述              |
|--------------------------|-------------------|
| $\leftarrow/\rightarrow$ | 移动指针向左或者向右选择界面    |
| ↑/↓                      | 移动指针向上或者向下选择项目    |
| + / -                    | 更改选定项目的选项         |
| <enter></enter>          | 打开选定的界面           |
| <f1></f1>                | 显示一般帮助界面          |
| <f9></f9>                | 载入所有设置项目的最佳缺省值    |
| <f10></f10>              | 保存更改并退出 BIOS 设置程序 |
| <esc></esc>              | 跳到退出界面或者退出当前界面    |
|                          |                   |

1

## 2. Main Screen (主界面)

当您进入BIOS 设置程序时,主界面将会显现并显示系统概况。

|                            | BIOS SETUP UTILITY                            | ζ.                                                     |
|----------------------------|-----------------------------------------------|--------------------------------------------------------|
| Main Adv                   | anced H/W Monitor Bo                          | ot Security Exit                                       |
| System Overview            |                                               | Use [Enter], [TAB]<br>or [SHIFT-TAB] to                |
| System Time<br>System Date | [14:00:09]<br>[Wed 04/12/2006]                | select a field.<br>Use [+] or [-] to                   |
| BIOS Version               | : 775XFire-VSTA BIOS P1.00                    | configure system Time.                                 |
| Processor Type             | : Intel (R) CPU 3.40 GHz<br>(64bit supported) |                                                        |
| Processor Speed            | : 3400 MHz                                    |                                                        |
| Microcode Update           | : F34/17                                      | ++ Select Screen                                       |
| Cache Size                 | : 1024KB                                      | 14 Select Item                                         |
| Total Memory               | : 256MB<br>Single-Channel Memory Mode         | +- Change Field<br>Tab Select Field<br>F1 General Help |
| DDRII 1                    | : 256MB/266MHz (DDRII533)                     | F9 Load Defaults                                       |
| DDRII 2                    | : None                                        | F10 Save and Exit                                      |
| DDRII 3                    | : None                                        | ESC Exit                                               |
| DDRÍI 4                    | : None                                        |                                                        |
|                            |                                               |                                                        |
| v02.54 (C                  | ) Copyright 1985-2005, American               | Megatrends, Inc.                                       |

System Time [Hour:Minute:Second] (系统时间[时: 分: 秒])

根据您的需要调整系统时间。

System Date [Month/Date/Year] (系统日期[月/日/年]) 根据您的需要调整系统日期。

### 3. Advanced Screen (高级界面)

在这个部分里,您可以设置以下项目: CPU Configuration (中央处理器设置), Chipset Configuration (芯片组设置), ACPI Configuration (ACPI电源管理设置), IDE Configuration (IDE设置), PCIPnP Configuration (PCI即插即用设置), Floppy Configuration (软驱设置), SuperIO Configuration (高级输入输出设置)和USB Configuration (USB设置)等等。

|                                                                                                    |                                                                                                    | BIOS SETUP U                              | TILITY    |                                                 |                                                                                         |                                                      |
|----------------------------------------------------------------------------------------------------|----------------------------------------------------------------------------------------------------|-------------------------------------------|-----------|-------------------------------------------------|-----------------------------------------------------------------------------------------|------------------------------------------------------|
| Main                                                                                                    | Advanced                                                                                                    | H/W Monitor                               | Boot      | Secu                                            | rity                                                                                    | Exit                                                 |
| Advanced Se<br>WARNING: S<br>CPU Config<br>Chipse Con<br>ACPI Config<br>PCIPnP Con<br>Floppy Con<br>Superio Co<br>USB Config | ttings<br>setting wrong<br>nay cause sys<br>mation<br>figuration<br>guration<br>figuration<br>figuration<br>nfiguration<br>uration | values in below se<br>tem to malfunction. | ctions    | Config<br>†↓<br>Enter<br>F1<br>F9<br>F10<br>ESC | ure CPU<br>Select St<br>Select It<br>Go to Su<br>General<br>Load De<br>Save and<br>Exit | creen<br>em<br>th Screen<br>Help<br>faults<br>I Exit |
| v02.5                                                                                                    | 54 (C) Copyr                                                                                                    | ight 1985-2005, Aı                        | nerican M | egatrend                                        | is, Inc.                                                                                |                                                      |

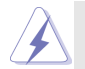

此部分参数设置错误可能会导致系统故障。

3.1 CPU Configuration (中央处理器设置)

| BIOS SETUP UTILITY                                                                                                    |                                                                                              |                                                                                                    |
|----------------------------------------------------------------------------------------------------|----------------------------------------------------------------------------------------------|----------------------------------------------------------------------------------------------------|
| Advanced                                                                                                    |                                                                                              |                                                                                                    |
| CPU Configuration                                                                                                    |                                                                                              | Select how to set the CPU host frequency.                                                                                   |
| CPU Host Frequency<br>Actual Frequency (MHz)<br>Boot Failure Guard<br>Spread Spectrum                                                                                                    | [Auto]<br>[200]<br>[Enabled]<br>[Auto]                                                       |                                                                                                    |
| Ratio Status Unlocked (Max:17,<br>Ratio Actual Value17<br>Ratio CMOS Setting<br>CPU Thermal Throttling<br>Hyper Threading Technology<br>Max CPUID Value Limit<br>No-Excute Memory Protection<br>Enhance Halt State<br>Intel (R) Virtualization tech.<br>Intel (R) SpeedStep(tm) tech. | Min:14)<br>[17]<br>[Enabled]<br>[Enabled]<br>[Disabled]<br>[Disabled]<br>[Enabled]<br>[Auto] | Select Screen<br>14 Select Item<br>+- Change Option<br>FI General Help<br>F9 Load Defaults<br>F10 Save and Exit<br>ESC Exit |

CPU Host Frequency (中央处理器主频)

进入设置界面时, BIOS 会自动检测这款主板的CPU 主频。当前的 CPU 主频将会在此项目下显示。

Boot Failure Guard (启动失败恢复)

打开或者关闭Boot Failure Guard (启动失败恢复)功能。

Spread Spectrum (扩展频率)

为了更佳的系统稳定性,这个项目应该始终设为[Auto](自动)。 Ratio Status(倍频状况)

这是一个只读项目,无论主板的倍频是"Locked"(锁定)还是 "Unlocked"(未锁定),它都会显示。如果它显示"Unlocked"(未 锁定), 您会发现一项倍频的CMOS设置画面,允许您更改这款主板 的倍频数值。

Ratio Actual Value (当前倍频数值)

这是一个只读项目,它显示这款主板当前的倍频数值。

Ratio CMOS Setting(倍频CMOS设定)

如果倍频状况为未锁定,您会发现此项倍频 CMOS 设置画面,允许 您更改这款主板的倍频数值。

CPU Thermal Throttling (中央处理器热量控制)
 您可以选择 [Enabled](激活) 打开 P4 CPU 的内部热量控制装置避免 CPU 过热。

- Hyper Threading Technology (超线程技术)
  - 要激活这项功能,您需要一台配备支持超线程技术的 Intel® Pentium®4处理器的电脑以及一套对此技术进行最优化的操作系统, 例如 Microsoft® Windows® XP,或者内核版本为2.4.18甚至更高的 Linux 。如果安装的CPU 不支持超线程技术,这个选项将会隐藏。
- Max CPUID Value Limit (最大CPUID值限制)
- 仅针对Prescott CPU以及某些不能使用这个功能的操作系统(例如 NT4.0)。为了引导旧版操作系统(不支持CPUID扩展功能的CPU),应该打开这个功能。
- No-Excute Memory Protection (非执行内存保护)
   非执行(NX)内存保护技术用来增强 IA-32 Intel 架构。具有"非执行(NX)内存保护技术"的 IA-32 处理器可以防止数据页面被恶意程序执行代码。
- Enhance Halt State (强增暂停状态) 所有处理器支持Halt State (C1,暂停状态)。内部处理器指令 HLT和MWAIT支持C1状态,不需要来自芯片组的硬件支持。在C1 启动状态,处理器继续执行系统缓存里的上下条指令。
- Intel (R) Virtualization tech.(Intel (R) 虚拟化技术) 当您选择[Enabled]时,VIMM(Virtualization Machine Architecture)(虚拟机架构)能够利用Vanderpool技术所提供的附 加的硬体功能。如果您安装的CPU不支援Intel (R) 虚拟化技术, 此洗项将会被隐藏。
- Inte1 (R) SpeedStep(tm) tech.
- (Intel (R) SpeedStep(tm)技术)
  - Intel (R) SpeedStep(tm) 技术是 Intel 新的省电技术。处理器在 倍频和电压值之间转换能够节省耗电量。默认值为[Auto](自动)。设定值有:[Auto](自动),[Enabled](开启)和[Disabled](关闭)。如果您安装Windows XP 且选择[Auto](自动),您需要将
    "Power Schemes"(电源方案)设置为Portable/Laptop"(便携式/膝上型电脑)开启这个功能。如果您安装Windows Vista<sup>™</sup>并 想开启这项功能,请将此项设置为[Enabled](开启)。如果安装的 CPU不支持Intel (R) SpeedStep(tm) 技术,这个选项将会隐藏。

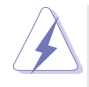

请注意开启这项功能可能会降低 CPU 电压,并带来一些电源方面的系统稳定性或兼容性问题。如果出现上述问题,请将此项设置为[Disabled](关闭)。

3.2 Chipset Configuration (芯片组设置)

| Chipset Configuration                                                                     |                                             | Options                                                         |
|-------------------------------------------------------------------------------------------|---------------------------------------------|-----------------------------------------------------------------|
| DRAM Frequency<br>Flexibility Option<br>Configure DRAM Timing by SPD<br>DRAM CAS# Latency | [Auto]<br>[Disabled]<br>[Enabled]<br>[Auto] | Auto<br>200MHz (DDRI140<br>266MHz (DDRI153                      |
| Boot Graphic Adapter Priority                                                             | [PCI/PCIE]                                  |                                                                 |
| OnBoard HD Audio<br>Front Panel Control<br>OnBoard LAN                                    | [Auto]<br>[Auto]<br>[Enabled]               | ←→ Select Screet     ↑↓ Select Item     +- Change Opti          |
| VCCM (DRAM) Voltage<br>VDDQ (NB, SB) Voltage                                              | [Middle]<br>[Low]                           | F1 General Hel<br>F9 Load Defaul<br>F10 Save and Ex<br>FSC Evit |

DRAM Frequency (内存频率)

如果[Auto](自动)一项已选定,主板将会检测插入的内存模组并自动分配适当的频率。您也可以选择其他数值作为运行频率:[200MHz (DDRII 400)],[266MHz (DDRII 533)]作为运行频率。

Flexibility Option (内存弹性兼容选项)

这个选项默认的参数是[Disabled](不可用)。当它被设为[Enabled] (激活)时,它将允许更好地提升内存的兼容性。

Configure DRAM Timing by SPD(SPD 配置DRAM 内存时钟) 选择[Enabled](激活)将依据 SPD(Serial Presence Detect)装 置里的内容设置下面的项目。如果您选择[Disabled](关闭),将会 显示"DRAM RAS# to CAS# Delay"(DRAM 内存 RAS# 至 CAS# 的延迟), "DRAM RAS# Precharge"(内存 RAS 预充电)和 "DRAM RAS# Activate to Precharge"(内存 RAS 激活至预充电)这三个项目并

允许您调整它们。

DRAM CAS# Latency (DRAM 内存 CAS# 延迟)

使用此项调节内存 CAS# 延迟参数。设定值有:[5], [4], [3]和 [Auto]。

DRAM RAS# to CAS# Delay

(DRAM 内存 RAS# 至 CAS# 的延迟)

此项控制DRAM 内存在刷新命令和读/写命令之间的延迟。设定 值有: [2 DRAM Clocks], [3 DRAM Clocks], [4 DRAM Clocks] 和[5 DRAM Clocks]。

DRAM RAS# Precharge (DRAM 内存 RAS# 预充电) 此项控制预充电命令发出之后的空闲时钟周期数。设定值有: [2 DRAM Clocks], [3 DRAM Clocks], [4 DRAM Clocks]和[5 DRAM Clocks]。

5

DRAM RAS# Activate to Precharge

(内存 R A S 激活至预充电)

此项控制TRAS内存时钟的数值。设置选项含: [4 DRAM Clocks],[5 DRAM Clocks],[6 DRAM Clocks],[7 DRAM Clocks], [8 DRAM Clocks],[9 DRAM Clocks],[10 DRAM Clocks],[11 DRAM Clocks],[12 DRAM Clocks],[13 DRAM Clocks], [14 DRAM Clocks] 和 [15 DRAM Clocks] 。(注: "DRAM Clocks"为内 存时钟)。

- Boot Graphic Adapter Priority (显示适配器启动次序) 此项允许您选择[PCI/PCIE]或[PCIE/PCI]作为显示适配器的启 动次序。默认值为[PCI/PCIE]。
- OnBoard HD Audio(板载高保真音频)
  为板载高保真音频功能选择[Auto],[Enabled](打开)或者
  [Disabled](关闭)。若您选择[Auto],当您插入PCI声卡时,板载高
  保真音频功能会被关闭。

Front Panel Control (前置面板控制)

为板载高保真音频前置面板选择[Disabled], [Auto]或[Enabled]。 OnBoard LAN (板载网卡功能)

此项允许您打开或者关闭"OnBoard LAN"功能。

VCCM (DRAM) Voltage

使用此项选择 VCCM (DRAM)特性。配置选项包括: [High], [Middle]和 [Low]。本特性的默认值为[Middle]。

VDDQ (NB,SB) Voltage

使用此项选择 VDDQ(NB,SB)特性。配置选项包括:[High]和[Low]。本 特性的默认值为[Low]。

### 3.3 ACPI Configuration (ACPI 电源管理设置)

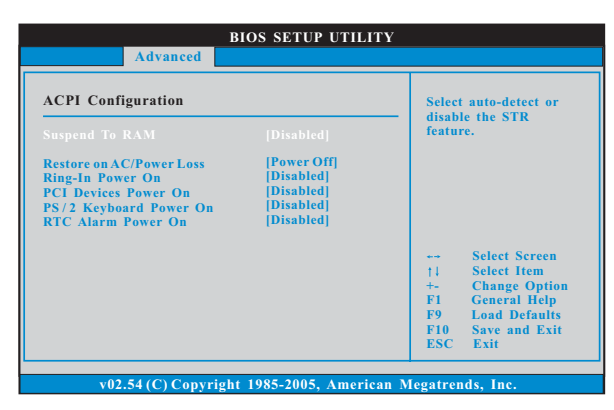

Suspend to RAM (挂起到内存)

使用此项选择是否自动探测或者关闭"挂起到内存"的功能。选择 [Auto](自动)将打开此功能,这需要操作系统的支持。如果选择 [Disabled](不可用),那麽"Restore on AC/Power Loss"(交流电 断电恢复)功能会被隐藏。

- Restore on AC/Power Loss (交流电断电恢复) 使用此项设置交流电意外断电之后的电源状态。如果选择[Power Off](关闭电源),当电力恢复供应时,交流电保持关机状态。如果 选择[Power On](打开电源),当电力恢复供应时,交流电重新启用 并且系统开始启动。
- Ring-In Power On (来电铃声开机)

使用此项打开或者关闭来电铃声信号开启软关机模式的系统。

PCI Devices Power On (PCI设备开机)

使用此项打开或者关闭PCI设备开启软关机模式的系统。

PS/2 Keyboard Power On (PS/2 键盘开机)

使用此项打开或者关闭 PS/2 键盘开启软关机模式的系统。

RTC Alarm Power On (定时开机)

使用此项打开或者关闭定时(RTC, Real Time Clock)开机。

3.4 IDE Configuration (IDE 设置)

|                                                                                                    | BIOS SETUP UTILITY                                                                                            |                                                                                                    |
|----------------------------------------------------------------------------------------------------|----------------------------------------------------------------------------------------------------|----------------------------------------------------------------------------------------------------|
| Advanced                                                                                                    |                                                                                                    |                                                                                                    |
| IDE Configuration<br>AT ADE Configure SATA as<br>SATA_0<br>SATA_1<br>SATA_1<br>SATA_2<br>SATA_2<br>SATA_3<br>DEI Master<br>DEI Master | [Enhanced]<br>[AHCI]<br>[Not Detected]<br>[Not Detected]<br>[Not Detected]<br>[ATAPI CDROM]<br>[Not Detected] | Set [Compatible]<br>when Legacy OS<br>(MS-DOS, WinNT)<br>is used.<br>Set [Enhanced]<br>when Native OS<br>(Win2000 XP)<br>is used.<br>Select Screen<br>11 Select Item<br>+- Change Option<br>F1 General Help<br>F9 Load Defaults<br>F10 Save and Exit<br>ESC Exit |
| v02.54 (C) Copyri                                                                                                    | ight 1985-2005, American                                                                                      | Megatrends, Inc.                                                                                                    |

ATA/IDE Configuration (ATA/IDE 配置)

当您安装旧版操作系统(Windows NT)时,请选择[Compatible](兼 容)。如果您安装的是主流操作系统(Windows 2000 / XP),请选 择[Enhanced](增强)。之後,在"Configure SATA as"选项中,如 果您想要开启RAID功能,请从[AHCI]设定为[RAID]。预设选项包括: [AHCI],[IDE],和[RAID]。默认值为[AHCI]。

- AHCI (Advanced Host Controller Interface)支持热插拔, NQ和 其它可以增进效能的 SATA 软盘新特性,但 IDE 模式无法得到这些益 处。
- 2. 仅有 AHCI 和 RAID 模式支持热插拔功能。

当选择[Compatible](兼容)时

Combined Option (组合选项) 此项允许您在[SATA 0, SATA 1, SATA 2, SATA 3],[SATA 0, SATA 2, IDE 1]和[IDE 1, SATA 1, SATA 3]之间选择。如果将它设为 [SATA 0, SATA 2, IDE 1], 那么SATA1和SATA3将不能使用。如果 将它设为 [IDE 1, SATA 1, SATA 3], 那么SATA0和SATA2将不能使 用。

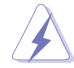

因为在旧版操作系统(Windows NT)下, Intel<sup>®</sup> ICH6R 南桥仅支持四 个 IDE 驱动器, 当安装的驱动器使用了旧版操作系统,您要选择[SATA 0, SATA 1, SATA 2, SATA 3],[SATA 0, SATA 2, IDE 1]或者[IDE 1, SATA 1, SATA 3]其中的一项。

|    | [SATA 0, SATA 1, | [SATA 0, SATA 2, | [IDE 1, SATA 1, |
|----|------------------|------------------|-----------------|
|    | SATA 2, SATA 3]  | IDE 1]           | SATA 3]         |
| 主盘 | SATA0, SATA1     | SATA0            | SATA1           |
| 从盘 | SATA2, SATA3     | SATA2            | SATA3           |

| Primary IDE Master                                                                                                    |                                                                                                    | Select the type                       |
|----------------------------------------------------------------------------------------------------|----------------------------------------------------------------------------------------------------|---------------------------------------|
| Device<br>Vendor<br>Size<br>L&A Mode<br>Block Mode<br>PIO Mode<br>Async DMA<br>Ultra DMA<br>S.M.A.R.T.                   | :Hard Disk<br>:ST340014A<br>:40.0 GB<br>:Supported<br>:1658cetors<br>:4<br>:MutiWord DMA-2<br>:Uttra DMA-5<br>:Supported | of device connected<br>to the system. |
| Type<br>LBA/Large Mode<br>Block (Multi-Sector Transfer)<br>PIO Mode<br>DMA Mode<br>S. M. A. R. T.<br>32Bit Data Transfer | [Auto]<br>[Auto]<br>[Auto]<br>[Auto]<br>[Auto]<br>[Disabled]<br>[Enabled]                                                |                                       |

TYPE (类型)

使用这个选项设定您所指定的 IDE 驱动器的类型。设定值有: [Not Installed], [Auto], [CD/DVD]和[ARMD]。

[Not Installed](未安装):

选择[Not Installed]中止IDE 驱动器的使用。

[Auto](自动):

选择[Auto]自动检测硬盘驱动器。

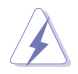

进入 BIOS 选择硬盘信息之后,使用磁盘工具,例如 FDISK,分区格 式化新的 IDE 硬盘驱动器。您要在硬盘上写或读数据,这是必须做的。 确保第一IDE 硬盘驱动器的设置分区是激活的。

```
[CD/DVD]:
```

此项使用 IDE CD/DVD 光驱。

[ARMD]:

此项使用 IDE ARMD(ATAPI Removable Media Device, 抽取式多 媒体驱动器),例如 MO。

```
LBA/Large Mode (LBA/Large 模式)
```

在 DOS 和 Windows 下,使用此项选择 LBA/Large 模式支持大于 512MB 的硬盘;对于 Netware 和 UNIX 用户,选择 [Disabled] 关闭 LBA/Large 模式。

- Block (Multi-Sector Transfer)(区块,多扇区传输) 此项默认值是[Auto]。如果这个功能被激活,它将通过在每个传输 周期读或写更多数据来提高硬盘的性能。
- PIO Mode (PIO 模式) 使用此项设定 PIO 模式, 诵讨最优化硬盘速度提高硬盘性能。
- DMA Mode (DMA 模式) DMA 功能允许改良与之兼容的 IDE 驱动器的传输速率和数据完整性。
- S.M.A.R.T.(自我监视、分析和报告技术) 使用此项打开或者关闭S.M.A.R.T.(Self-Monitoring, Analysis, and Reporting Technology)功能。设定值有:[Disabled], [Auto], [Enabled]。
- 32-Bit Data Transfer (32 位数据传输)使用此项打开 32 位存取最大化 IDE 硬盘数据传输速率。
- 3.5 PCIPnP Configuration (PCI 即插即用设置)

| BIOS SETUP UTILITY                                                                                              |                                                                                                    |
|----------------------------------------------------------------------------------------------------|----------------------------------------------------------------------------------------------------|
| Advanced                                                                                                    |                                                                                                    |
| Advanced PCI/PnP Settings<br>WARNING: Setting wrong values in below actions<br>may cause system to malfunction. | Value in units of PCI<br>clocks for PCI device<br>latency timer<br>register.                                                |
| PCI Latency Timer [32]<br>PCI IDE BusMaster [Enabled]                                                           | Select Screen<br>11 Select Item<br>+- Change Option<br>F1 General Help<br>F9 Load Defaults<br>F10 Save and Exit<br>ESC Exit |
| v02.54 (C) Copyright 1985-2005, American M                                                                      | legatrends, Inc.                                                                                                    |

- PCI Latency Timer (PCI 延迟计时器)
  - 默认值是32。推荐保留默认值,除非安装的PCI扩充卡规格需要其他的设置。
- PCI IDE BusMaster

使用此项打开或者关闭 PCI IDE BusMaster 功能。

### 3.6 Floppy Configuration (软驱设置) 在这个选项里,您可以设置软驱的类型。

| BIOS SETUP UTILITY   |                             |                                                         |
|----------------------|-----------------------------|---------------------------------------------------------|
| Advanced             |                             |                                                         |
| Floppy Configuration | [1.44 MB 3次]]               | Select the type of<br>floppy drive<br>connected to the  |
|                      |                             | system.                                                 |
|                      |                             | +→ Select Screen                                        |
|                      |                             | +- Change Option<br>F1 General Help<br>F9 Load Defaults |
|                      |                             | FIU Save and Exit<br>ESC Exit                           |
| v02.54 (C) Copyr     | right 1985-2005, American M | legatrends, Inc.                                        |

3.7 Super IO Configuration (高级输入输出设置)

| Advanced BIOS SETUP UTILIT                                                                                                    | Y                                                                                                    |
|----------------------------------------------------------------------------------------------------|----------------------------------------------------------------------------------------------------|
| Configure Win627EHF Super IO Chipset           OnBoard Flopps Controller         [Enabled]           Serial Port Address         [3F8/1RQ4]           Infrared Port Address         [3F8/1RQ4]           Parallel Port Address         [378]           Parallel Port Address         [378]           Parallel Port Address         [1,9]           ECP Mode DMA Channel         [DMA3]           Parallel Port IRQ         [IRQ7]           OnBoard Game Port         [Enabled]           OnBoard MIDI Port         [Disabled] | <ul> <li>Allow BIOS to Enable<br/>or Disable Floppy<br/>Controller.</li> <li>→ Select Screen</li> <li>11 Select Item</li> <li>→ Change Option</li> <li>F1 General Help</li> <li>F9 Load Defaults</li> <li>F10 Save and Exit</li> <li>ESC Exit</li> </ul> |

OnBoard Floppy Controller(板载软驱控制器) 使用此项打开或者关闭软驱控制器。

Serial Port Address (串行端口地址)
使用此项设置板载串行端口的地址或者关闭它。
设定值有: [Disabled], [3F8 / IRQ4], [2F8 / IRQ3],
[3E8 / IRQ4],[2E8 / IRQ3]。
Infrared Port Address (红外线端口地址)

使用此项设置板载红外线端口的地址或者关闭它。 设定值有: [Disabled], [2F8 / IRQ3]和[2E8 / IRQ3]。 Parallel Port Address(并行端口地址) 使用此项设置板载并行端口的地址或者关闭它。

设定值有: [Disabled], [378]和[278]。

Parallel Port Mode (并行端口模式)

使用此项设置并行端口的运行模式。默认值是[ECP+EPP]。如果 这个选项设定为[ECP+EPP],它将在以下项目(EPP Version)显 示EPP的版本。设定值有: [Norma1], [Bi-Directiona1]和 [ECP+EPP]。

EPP Version (EPP版本)

```
使用此项设置 EPP 的版本。设定值有: [1.9] 和[1.7]。
```

- ECP Mode DMA Channel (ECP 模式 DMA 通道) 使用此项设置 ECP 模式 DMA 通道。设定值有: [DMA0], [DMA1] 和[DMA3]。
- Parallel Port IRQ (并行端口中断请求)

使用此项设置并行端口的中断请求。设定值有: [IRQ5]和 [IRQ7]。

OnBoard Game Port (板载Game端口)

选择打开或者关闭 Game 端口。

OnBoard MIDI Port (板载 MIDI 端口)

选择 M I D I 端口的地址或者关闭 M I D I 端口。预设选项包括: [Disabled], [300], [330]。

3.8 USB Configuration (USB 设置)

| Advanced                                                                     | BIOS SETUP UTILI                     | ГҮ                                                                                                    |
|------------------------------------------------------------------------------|--------------------------------------|----------------------------------------------------------------------------------------------------|
| USB Configuration<br>USB Controller<br>USB 2.0 Support<br>Legacy USB Support | [Enabled]<br>[Enabled]<br>[Disabled] | To enable or disable<br>the onboard USB<br>controllers.                                                                     |
|                                                                              |                                      | Select Screen<br>†1 Select Item<br>+- Change Option<br>F1 General Help<br>F9 Load Defaults<br>F10 Save and Exit<br>ESC Exit |

USB Controller (USB 控制器)

使用此项打开或者关闭 USB 控制器的应用。

USB 2.0 Support (USB 2.0支持)

使用此项打开或者关闭USB 2.0 的支持。

Legacy USB Support(旧版USB支持) 使用此项打开或者关闭支持模拟旧版输入/输出设备,例如滑鼠、 键盘……等。或者您可以选择[Auto](自动),系统将会开始自动检 测;如果USB设备没有连接,"Auto"选项将不能支持旧版USB。

### Hardware Health Event Monitoring Screen (硬件状态监视界面)

在此项里,它允许您监视系统的硬件状态,包括一些参数,如CPU温度,主板温度,CPU风扇速度,机箱风扇速度,以及临界电压等等。

| Main Advanced                           | H/W Monitor                | Boot                | Security                                     | E      |
|-----------------------------------------|----------------------------|---------------------|----------------------------------------------|--------|
| Hardware Health Event M                 | onitoring                  | Targ                | get Fan Speed                                |        |
| CPU Temperature<br>M / B Temperature    | : 37°C/98°F<br>: 31°C/87°F | Fast<br>Mid<br>Slov | Fast<br>Middle<br>Slow                       |        |
| CPU Fan Speed<br>Chassis Fan Speed      | : 3400 RPM<br>: N/A        |                     |                                              |        |
| Vcore                                   | : 1.629V                   |                     |                                              |        |
| + 3.30V                                 | : 3.306V                   |                     |                                              |        |
| + 12.00V                                | : 11.890V                  | 14                  | Select Screen<br>Select Item                 |        |
| CPU Quiet Fan<br>Target CPU Temperature | [Enabled]<br>(°C) [50]     | F1<br>F9<br>F10     | General Help<br>Load Default<br>Save and Exi | s<br>t |
| Tolerance (°C)<br>Target Fan Speed      | [02]<br>[Fast]             | ESC                 | Exit                                         |        |

CPU Quiet Fan (CPU 静音风扇)

本项允许您决定 C P U 风扇的温度。如果您将这个选项设置为 [Disabled], CPU风扇将以全速运行。如果您将这个选项设置为 [Enabled], 您将会发现"Target CPU Temperature (°C)"(目标 CPU温度), "Tolerance (°C)"(公差)和"Minimum Fan Speed" (最小风扇速度)这三个选项,并允许您调节它们。默认值为 [Disabled]。您仅能在安装 4-pin CPU风扇时开启此项功能。

```
Target CPU Temperature ( C) (目标CPU 温度)
```

```
目标温度将介于45°C和65°C之间。默认值为[50]。
```

```
Tolerance ( C) (公差)
```

公差的默认值是2, 意味著目标CPU的温度误差将在2 °C之内。 Target Fan Speed (目标风扇速度)

您可以使用这个选项设置目标风扇速度。您可以根据您所选择的目标 CPU 温度去调节目标风扇速度。默认值是 [Fast]。配置选项包括: [Fast], [Middle]和[Slow]。

## 5. Boot Screen (启动界面)

在此项里, 它会显示系统里可用的驱动器, 供您配置启动项和启动优先次序。

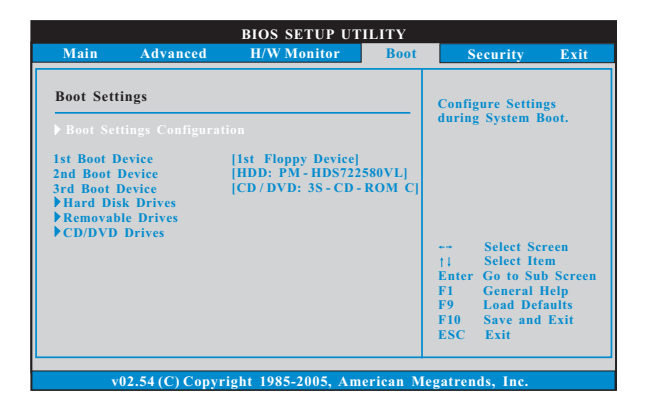

5.1 Boot Settings Configuration (启动项设置)

| BIOS SETUP UTIL                                                               | ILITY                                                                                                    |               |
|-------------------------------------------------------------------------------|----------------------------------------------------------------------------------------------------|---------------|
|                                                                               | Boot                                                                                                    |               |
| Boot Settings Configuration Boot From Network [Disabled] Bootup Num-Lock [On] | To enable or disable<br>boot from network fo                                                                                 | the<br>eature |
|                                                                               | → Select Screen<br>14 Select Item<br>+→ Change Optio<br>FI General Help<br>F9 Load Defaults<br>F10 Save and Exit<br>ESC Exit | n             |
| v02.54 (C) Copyright 1985-2005, Amer                                          | erican Megatrends, Inc.                                                                                                    |               |

Boot From Network (网路启动)

使用此项打开或者关闭网路启动功能。

Boot Up Num-Lock (启动后的数字锁定键状态) 如果此项设置为[On](打开), 它将在系统启动后自动激活数字锁定 键 (Numeric Lock)功能。

### 6. Security Screen (安全界面)

在此项里,您可以设置或者改变系统管理员 / 用户口令。您也可以清除用户口 令。

| BIOS SETUP UTILITY                                 |      |                                                                                                  |                                         |  |  |  |  |
|----------------------------------------------------|------|--------------------------------------------------------------------------------------------------|-----------------------------------------|--|--|--|--|
| Main Advanced H/W Monitor                          | Boot | Security                                                                                         | Exit                                    |  |  |  |  |
| Security Settings                                  |      | Install or Change the password.                                                                  |                                         |  |  |  |  |
| Change Supervisor Password<br>Change User Password |      |                                                                                                  |                                         |  |  |  |  |
|                                                    |      | Select S<br>†4 Select It<br>Enter Change<br>F1 General<br>F9 Load De<br>F10 Save and<br>FSC Exit | creen<br>em<br>Help<br>faults<br>d Exit |  |  |  |  |

7. Exit Screen (退出界面)

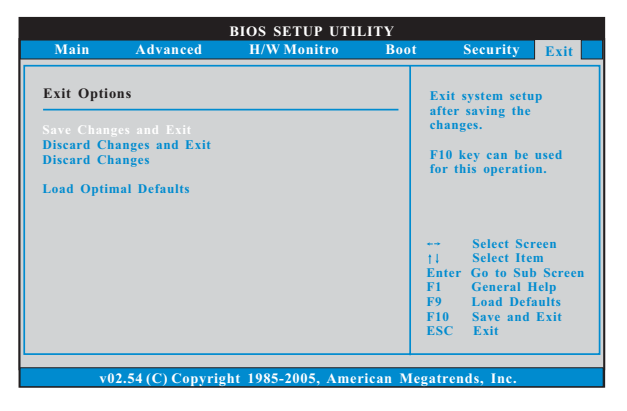

Save Changes and Exit (保存更改并退出) 当您选择此项,它将弹出以下信息: "Save configuration changes and exit setup?"(保存配置更改并退出设置吗?)选择[OK]保存 更改并退出 BIOS 设置程序。

- Discard Changes and Exit(放弃更改并退出) 当您选择此项,它将弹出以下信息: "Discard changes and exit setup?"(放弃更改并退出设置吗?)选择[OK]退出BIOS设置程序, 不保存任何更改。
- Discard Changes (放弃更改)
  当您选择此项, 它将弹出以下信息: "Discard changes?" (放弃
  更改吗?)选择[OK]放弃所有更改。
- Load Optimal Defaults (载入最佳缺省值) 当您选择此项,它将弹出以下信息: "Load optimal defaults?" (载入最佳缺省值吗?)选择[OK]载入所有设置的默认值。